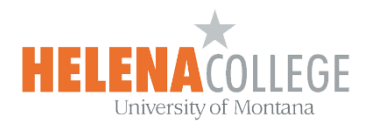

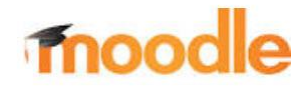

## **Grading with Rubric**

You can grade students' assignments and Moodlerooms forum activities using a rubric:

## Steps:

Moodlerooms forum or Assignment > Edit (the "Pencil" icon) > Grade

Rubrics spell out to students exactly what is expected of them. It also lists the criteria you can use to assess student work. You can add rubrics to assignment and Moodlerooms forum activities.

- 1. From the Moodlerooms forum or Assignment activities expand Grade.
- 2. From the Grading method menu select Rubric.
- 3. Select Save and Display.

| Adding a new Assignment                                     |                                             | Help 🕥 |
|-------------------------------------------------------------|---------------------------------------------|--------|
| Assignment name + kernet                                    | Visibility Show :                           |        |
| Description                                                 | Availability                                | ×      |
|                                                             | Submission types                            | ~      |
|                                                             | Feedback types                              | ~      |
|                                                             | Submission settings                         | ~      |
|                                                             | Group submission settings                   | ~      |
|                                                             | Notifications                               | ~      |
| □ Biglay description on course page ●                       | Grade                                       | ^      |
| Un containe<br>11 1 + January + 2018 + 00 + 00 + 20 Estable | Grade                                       | 0      |
| Sare and return to course Sare and display Cancel           | Type Point •                                |        |
| 3                                                           | Scale 0-200 point scale e Maximum grade 100 |        |
| <u> </u>                                                    |                                             |        |
|                                                             | Grading method<br>Rubric a 2                | Ø      |
|                                                             | Grade category                              | 0      |
|                                                             | Oracle to pass                              | 0      |
|                                                             |                                             | Ŭ      |
|                                                             | Blind marking                               | Θ      |
|                                                             | Use marking workflow                        | 0      |
|                                                             | No +                                        |        |
|                                                             | Use marking allocation                      | 0      |
|                                                             |                                             |        |

- 4. You are prompted to add your rubric. Choose one of the following.
  - Select Define new grading form from scratch. Use this one the first time you add a rubric to any of your courses.
  - Select Create new grading form from a template. After you have created a rubric you can reuse it any time.

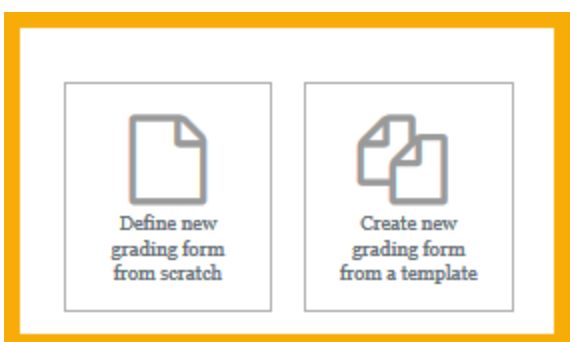

- 5. Pick a choice and fill in the following information.
- 6. Type a name for the Rubric.
- 7. Select the criterion and levels to make them active. Type the new information.
- 8. Select Add criterion to add new rows.
- 9. Select your rubric options. All are on by default.
- 10. Select Save rubric and make it ready.

Give the rubric to your students early on. They might not know there is a rubric unless you tell them. This can help them organize their efforts to meet the requirements of an assignment. You can also use it later on to explain your evaluations. To help students view the rubric, see <u>View rubrics for students</u>.

| Name*       |                                                                          |                                              | 6                                        |                                  |           |   |   |
|-------------|--------------------------------------------------------------------------|----------------------------------------------|------------------------------------------|----------------------------------|-----------|---|---|
| Description | Paragraph                                                                |                                              |                                          |                                  |           |   |   |
|             |                                                                          |                                              |                                          |                                  |           |   | _ |
|             |                                                                          |                                              |                                          |                                  |           |   | _ |
|             |                                                                          |                                              |                                          |                                  |           |   | _ |
|             |                                                                          |                                              |                                          |                                  |           |   | _ |
|             |                                                                          |                                              |                                          |                                  |           |   | _ |
|             |                                                                          |                                              |                                          |                                  |           |   | _ |
|             |                                                                          |                                              |                                          |                                  |           |   | _ |
|             |                                                                          |                                              |                                          |                                  |           |   |   |
| Rubric      | Path: p<br>Click to edit                                                 | Click to edit level                          | Click to edit level                      | Click to edit level              | Add level |   |   |
| 7           | Centerion                                                                | 0 points                                     | 1 points                                 | 2 points                         |           |   |   |
| ſ           | Add criterion                                                            |                                              |                                          |                                  |           |   |   |
|             | Rubric options                                                           |                                              |                                          |                                  |           |   |   |
|             | Sort order for levels: As                                                | cending by number of                         | points ~                                 | 6.0                              |           |   |   |
| 9           | Allow users to previe                                                    | d on the rubric havi<br>w rubric (otherwise  | ng a minimum sco<br>it will only be disp | re of 0 👔<br>layed after grading | J)        |   |   |
| -           | <ul> <li>Display rubric descri</li> <li>Display rubric descri</li> </ul> | otion during evaluat<br>otion to those being | ion<br>graded                            |                                  |           |   |   |
|             | Display points for ea                                                    | ch level during evalu                        | uation                                   |                                  |           |   |   |
|             | $\square$ Allow grader to add t                                          | ext remarks for eac                          | h criterion                              |                                  |           |   |   |
| L           | ☑ Show remarks to tho                                                    | se being graded                              |                                          |                                  |           |   |   |
| 10          | Save rubric and make it                                                  | ready Save a <u>s dra</u>                    | ft Cancel                                |                                  |           |   |   |
| -           |                                                                          |                                              | -                                        | _                                | _         | _ | _ |

## Example of Grading with Rubric:

|         | 2      | Tuesday, 17 January       | th<br>2012, 05:20 am                     | (2 years 305 day                                                                                                    | ys late)                                                                               |                                                                     |    |
|---------|--------|---------------------------|------------------------------------------|----------------------------------------------------------------------------------------------------|----------------------------------------------------------------------------------------|---------------------------------------------------------------------|----|
| Submiss | ion    | Open in a popup wir       | ndow (0 words)                           | lns<br>c                                                                                                    | tructors c<br>riterion va                                                              | an enter t<br>lues here                                             | he |
| Grades  |        |                           |                                          |                                                                                                    |                                                                                        |                                                                     | 1  |
|         | Grade: | Thoughtfulness            | superficial<br>effort<br><i>0 points</i> | incomplete or<br>incoherent<br>thoughts<br>2 points                                                                                  | some<br>attention to<br>detail, but<br>misses<br>important<br>parts<br><i>4 points</i> | thoughtful<br>reflections<br>6 points                               |    |
|         |        | Attention to<br>mechanics | illegible<br><i>0 points</i>             | several typos,<br>spelling<br>errors, and/or<br>errors in<br>punctuation<br>that reflect<br>little to no<br>proofreading<br>2 points | a few errors<br>present<br><i>4 points</i>                                             | no errors or<br>very minor<br>errors<br><i>6 points</i>             |    |
|         |        | Support                   | no support<br>O points                   | incomplete or<br>inaccurate<br>support from<br>text<br>2 points                                                                      | adequate<br>support from<br>text<br><i>4 points</i>                                    | support from<br>text is well-<br>chosen and<br>complete<br>6 points |    |